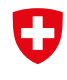

Schweizerische Eidgenossenschaft Confédération suisse Confederazione Svizzera Confederaziun svizra

Dipartimento federale dell'economia, della formazione e della ricerca DEFR Segreteria di Stato dell'economia SECO

# EasyGov: amministrazione degli utenti

Versione 1.0, 8 aprile 2024

Per consentire alla sua impresa di utilizzare in modo ottimale SICHEM e al personale di fruire degli accessi di cui ha bisogno per lavorare con SICHEM, EasyGov offre la possibilità di assegnare diritti e ruoli a varie persone e di amministrarli.

Questo documento descrive come procedere per invitare le persone a utilizzare SICHEM e quali ruoli e diritti è possibile assegnare loro. Si rivolge principalmente alle persone aventi diritto di firma e ai responsabili dei prodotti chimici, ma anche ad altri utenti SICHEM che devono delegare compiti e garantire che il personale possa lavorare in modo efficiente con questa piattaforma.

Questo documento è un documento integrativo. Legga anche le **Istruzioni passo** passo per le persone aventi diritto di firma e le persone responsabili dei prodotti chimici.

# Definire i diritti

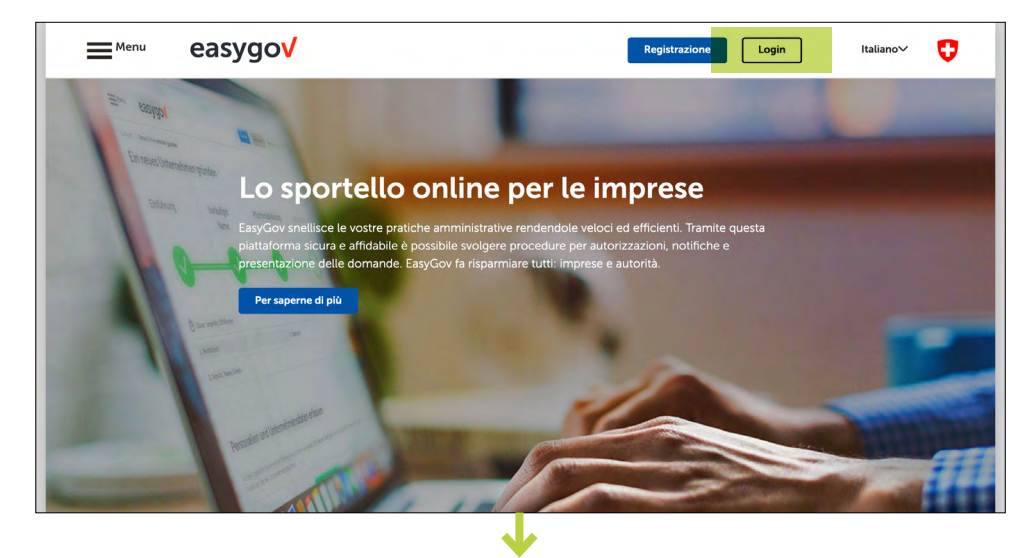

Acceda con il suo CH-Login a EasyGov.

Dopo aver effettuato l'accesso a EasyGov si trova nel cockpit di EasyGov. Clicchi su **Dettagli**.

Viene visualizzata l'area di dettaglio della sua impresa. Per arrivare all'Amministrazione degli utenti selezioni **Gestione account**.

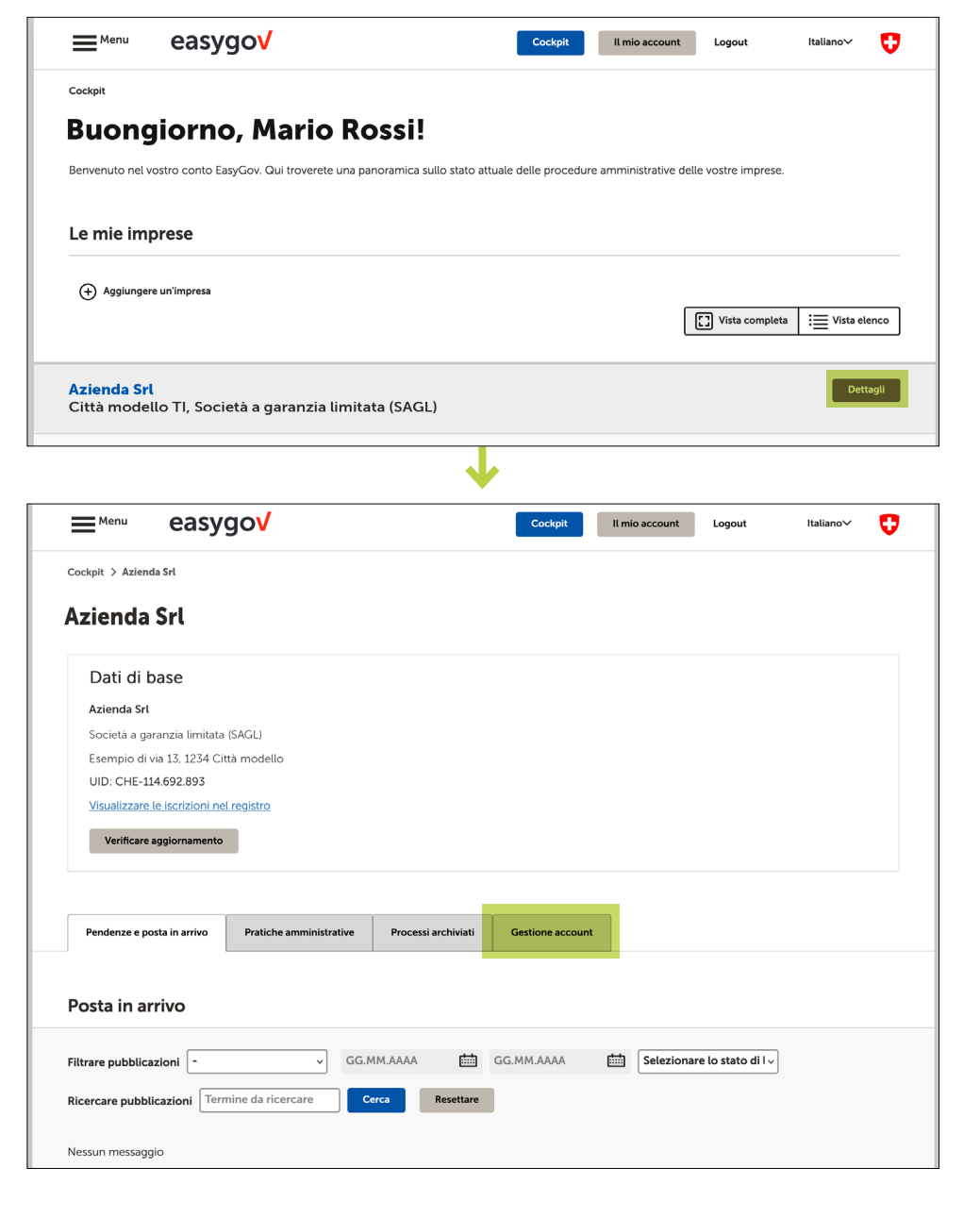

Gli utenti che possiedono già l'autorizzazione per accedere a EasyGov sono visualizzati nella *Gestione account*; ha la possibilità di aggiungerne di nuovi. Clicchi su **Invito utente**.

| Cockpit > Azienda Srl                                                                                                    |                                                                           |                     |                                       |                   |                       |
|----------------------------------------------------------------------------------------------------|---------------------------------------------------------------------------|---------------------|---------------------------------------|-------------------|-----------------------|
| Azienda Srl                                                                                                    |                                                                           |                     |                                       |                   |                       |
| Dati di base                                                                                                    |                                                                           |                     |                                       |                   |                       |
| Azienda Srl                                                                                                    |                                                                           |                     |                                       |                   |                       |
| Società a garanzia limitata                                                                                                    | (SAGL)                                                                    |                     |                                       |                   |                       |
| Esempio di via 13, 1234 Cit                                                                                                    | tà modello                                                                |                     |                                       |                   |                       |
| UID: CHE-114.692.893                                                                                                    |                                                                           |                     |                                       |                   |                       |
| Visualizzare le iscrizioni nel                                                                                                    | registro                                                                  |                     |                                       |                   |                       |
| Verificare aggiornamento                                                                                                    |                                                                           |                     |                                       |                   |                       |
|                                                                                                    |                                                                           |                     |                                       |                   |                       |
|                                                                                                    |                                                                           |                     |                                       |                   |                       |
| Pendenze e posta in arrivo                                                                                                    | Pratiche amministrative                                                   | Processi archiviati | Gestione account                      |                   |                       |
|                                                                                                    |                                                                           |                     |                                       |                   |                       |
|                                                                                                    |                                                                           |                     |                                       |                   |                       |
|                                                                                                    |                                                                           |                     |                                       |                   |                       |
| Procura e-LEF                                                                                                    |                                                                           |                     |                                       |                   |                       |
| Procura e-LEF                                                                                                    |                                                                           |                     |                                       |                   |                       |
| Procura e-LEF                                                                                                    | the d'esecuzione                                                          |                     |                                       |                   | Conferire procura     |
| Procura e-LEF Procura per l'invio online di pratic<br>(1) non disponibile                                                                                                    | the d'esecuzione                                                          |                     |                                       |                   | Conferire procura     |
| Procura e-LEF Procura per l'invio online di pratic non disponibile                                                                                                    | che d'esecuzione                                                          |                     |                                       |                   | Conferire procura     |
| Procura e-LEF Procura per l'Invio online di pratic non disponibile                                                                                                    | he d'esecuzione                                                           |                     |                                       |                   | Conferire procura     |
| Procura e-LEF Procura per l'invio online di pratic non disponibile Utenti autorizzati                                                                                                    | he d'esecuzione                                                           |                     |                                       |                   | Conferire procura     |
| Procura e-LEF Procura per l'invio online di pratic non disponibile Utenti autorizzati Filtrare Nome, cognome                                                                                                    | the d'esecuzione                                                          | rativo              | •)[:                                  | Sede dell'azienda | Conferire procura     |
| Procura e-LEF Procura per l'invio online di pratic non disponibile Utenti autorizzati Filtrare Nome, cognome                                                                                                    | the d'esecuzione                                                          | rativo              | • [                                   | Sede dell'azienda | Conferire procura     |
| Procura e-LEF Procura per l'invio online di prato non disponibile Utenti autorizzati Filtrare Nome, cognome Mario Possi - Accesso compil                                                                                                    | the d'esecuzione           Servizio amminist                              | rativo              | × [                                   | Sede dell'azienda | Conferire procura     |
| Procura e-LEF Procura per l'invio online di prato non disponibile Utenti autorizzati Filtrare Nome, cognome Mario Rossi - Accesso compil M Rossidazienda ch                                                                                                    | che d'esecuzione           Servizio amminist                              | rativo              |                                       | Sede dell'azienda | <br>Conferire procura |
| Procura e-LEF Procura per l'invio online di prato procura per l'invio online di prato non disponibile Utenti autorizzati Filtrare Nome, cognome Mario Rossi - Accesso compl M.Rossi@azienda.ch                                                                                                    | che d'esecuzione           Servizio amminist                              | rativo              | · [                                   | Sede dell'azienda | Conferire procura     |
| Procura e-LEF Procura per l'invio online di pratic in non disponibile Utenti autorizzati Filtrare Nome, cognome Mario Rossi - Accesso compl M.Rossi@azienda.ch Sandra Muster - Accesso limi                                                                                                    | che d'esecuzione           Servizio amminist           eto           tato | rativo              | × [                                   | Sede dell'azienda | <br>Conferire procura |
| Procura e-LEF Procura per l'invio online di prato procura per l'invio online di prato procura per l'invio online di procura per l'invio online di prato procura per l'invio online di procura per l'invio online di procura per l'invio online di procura per l'invio online di procura per l'invio online di procura per l'invio online di procura per l'invio online di procura per l'invio online di procura per l'invio online di procura per l'invio online di per l'invi | che d'esecuzione           Servizio amminist           eto           tato | rativo              | · · · · · · · · · · · · · · · · · · · | Sede dell'azienda | Conferire procura     |

Si trova ora nell'Amministrazione degli utenti di EasyGov: qui ha la possibilità di assegnare i diritti di accesso alle persone che ha definito. Inserisca dapprima l'indirizzo mail della persona che desidera invitare. Verifichi che 'indirizzo mail sia quello esatto. La procedura di invito per l'assegnazione dei diritti è legata all'indirizzo mail che ha inserito.

# Gestione degli utenti

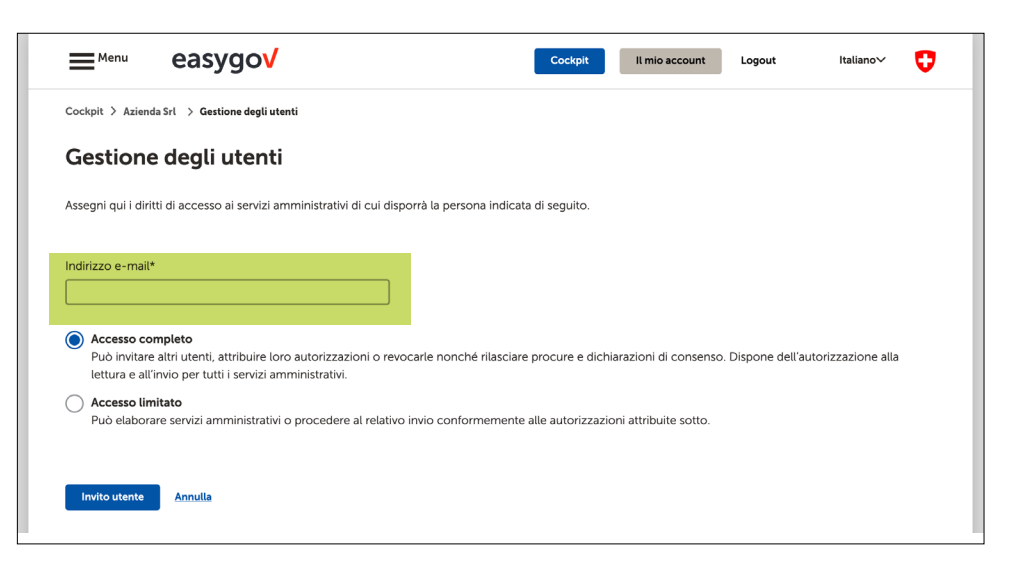

#### Nessun requisito per nuovi utenti

Tenga presente che le persone che desidera invitare non devono essere registrate a EasyGov o avere un CH-login al momento dell'invito. La creazione di un CH-login e la registrazione a EasyGov possono essere effettuate anche dopo l'invito.

Nel passaggio successivo, specifichi il tipo di accesso per la persona che desidera invitare. Sono disponibili i seguenti tipi di accesso:

- accesso completo
- accesso limitato

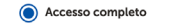

Può invitare altri utenti, attribuire loro autorizzazioni o revocarle nonché rilasciare procure e dichiarazioni di consenso. Dispone dell'autorizzazione alla lettura e all'invio per tutti i servizi amministrativi

Accesso limitato

uò elaborare servizi amministrativi o procedere al relativo invio conformemente alle autorizzazioni attribuite sotto

#### Accesso completo

Gli utenti con accesso completo a EasyGov (i cosiddetti amministratori EasyGov) possono invitare altri utenti, attribuire e revocare autorizzazioni e rilasciare procure e dichiarazioni di consenso. Dispone dell'autorizzazione alla lettura, all'elaborazione e all'invio per tutti i servizi amministrativi proposti in EasyGov (incluso SICHEM). Selezioni questa opzione solo se desidera assegnare alla persona da invitare i diritti di amministratore EasyGov.

# Accesso limitato

Tramite l'opzione Accesso limitato può concedere diritti in modo specifico. Per autorizzare una persona ad accedere a SI-CHEM, selezioni 1. Accesso limitato, verifichi 2. se al punto Tutti i servizi amministrativi all'inizio della lista di selezione è attivata la voce Nessuna autorizzazione e scrolli 3. la lista sino a Condizioni di lavoro. Le Condizioni di lavoro sono riportate nella rubrica SICHEM.

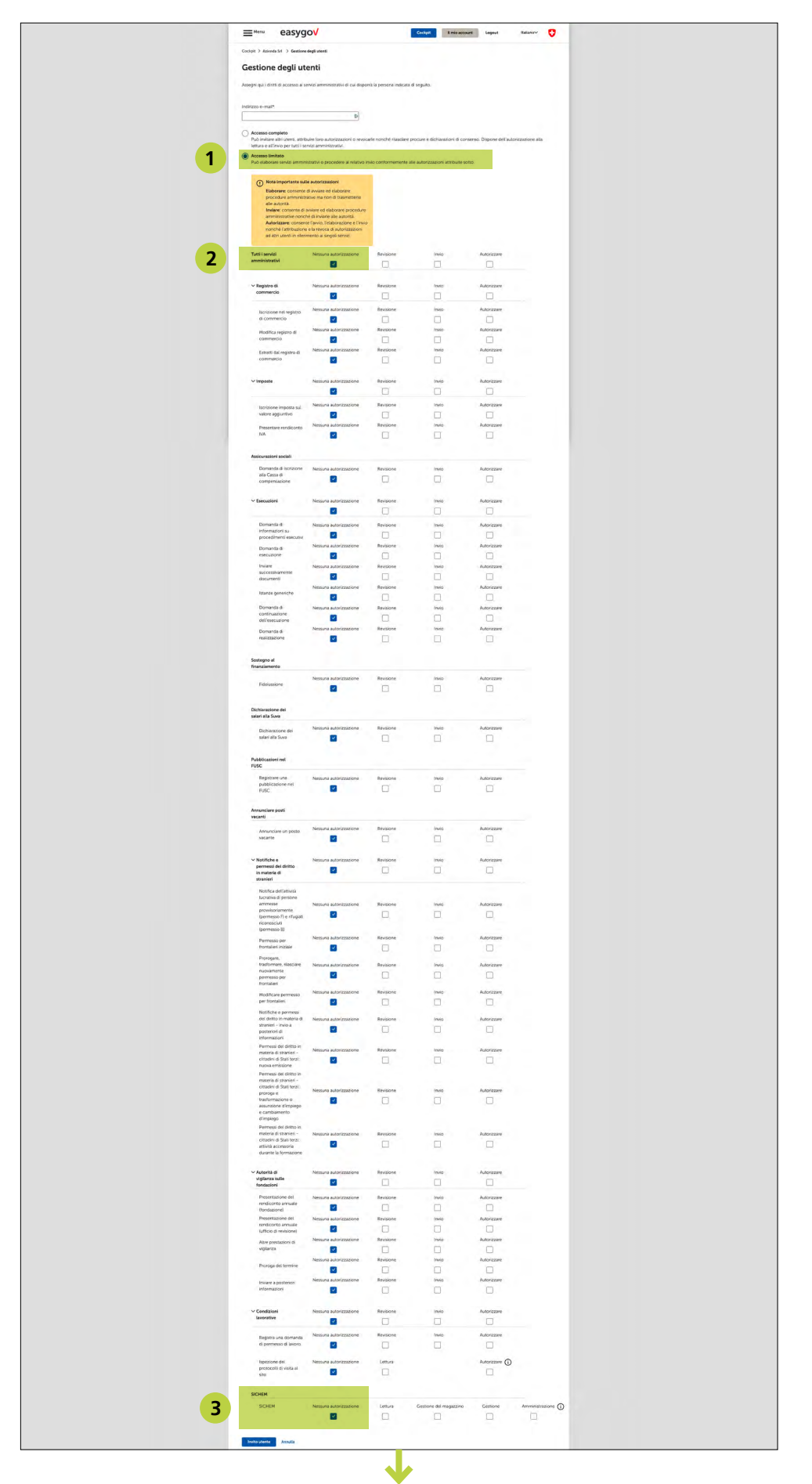

Nella rubrica *SICHEM* è attivata di default l'opzione **Nessuna autorizzazione**. Qui può assegnare al nuovo utente un ruolo con i rispettivi diritti.

| SICHEM        |           |               |         |                        |          |                     |
|---------------|-----------|---------------|---------|------------------------|----------|---------------------|
| SICHEM        | Nessuna a | utorizzazione | Lettura | Gestione del magazzino | Gestione | Amministrazione (j) |
| Invito utente | Annulla   |               |         |                        |          |                     |

I ruoli contengono in particolare i seguenti diritti.

# Amministrazione

- Tutti i dati e le informazioni in SICHEM possono essere visualizzati ed elaborati.
- Le persone possono essere autorizzate e invitate ad accedere a SICHEM.

### Gestione

- Tutti i dati e le informazioni in SICHEM possono essere visualizzati ed elaborati. Eccezione: l'area SICHEM *Gestione* può solo essere visualizzata.
- Le persone possono essere autorizzate e invitate ad accedere a SICHEM.

# Gestione del magazzino

- Tutti i dati e le informazioni in SICHEM possono essere visualizzati.
- Tutti i dati e le informazioni nell'area SICHEM Magazzino possono essere elaborati.

## Lettura

• Tutti i dati e le informazioni in SICHEM possono essere visualizzati.

## Capire i ruoli SICHEM

Il sistema di ruoli SICHEM è strutturato in modo tale che i diritti dei ruoli meno ampi siano sempre inclusi nei ruoli più ampi. Ciò significa che il ruolo *Amministrazione* contiene tutti i diritti dei ruoli *Gestione, Gestione del magazzino* e *Lettura*. Il ruolo Gestione include di conseguenza i ruoli *Gestione del magazzino* e *Lettura*. Per questo motivo vengono sempre selezionati anche i ruoli meno meno ampi. Una volta selezionato il ruolo desiderato compare il menu a tendina *Autorizzazione per le sedi*. Qui può scegliere per quale/i sede/i è valida l'autorizzazione selezionata sopra. Possono essere selezionate le seguenti possibilità.

## Tutti

Il ruolo selezionato viene applicato a tutte le sedi dell'impresa.

**Sede singola** (formato: BUR: A12345678 denominazione della sede, luogo, via) Il ruolo viene applicato alla sede selezionata. Gli utenti hanno diritti solo per questa sede e (se il loro ruolo lo consente) possono invitare utenti della sede selezionata.

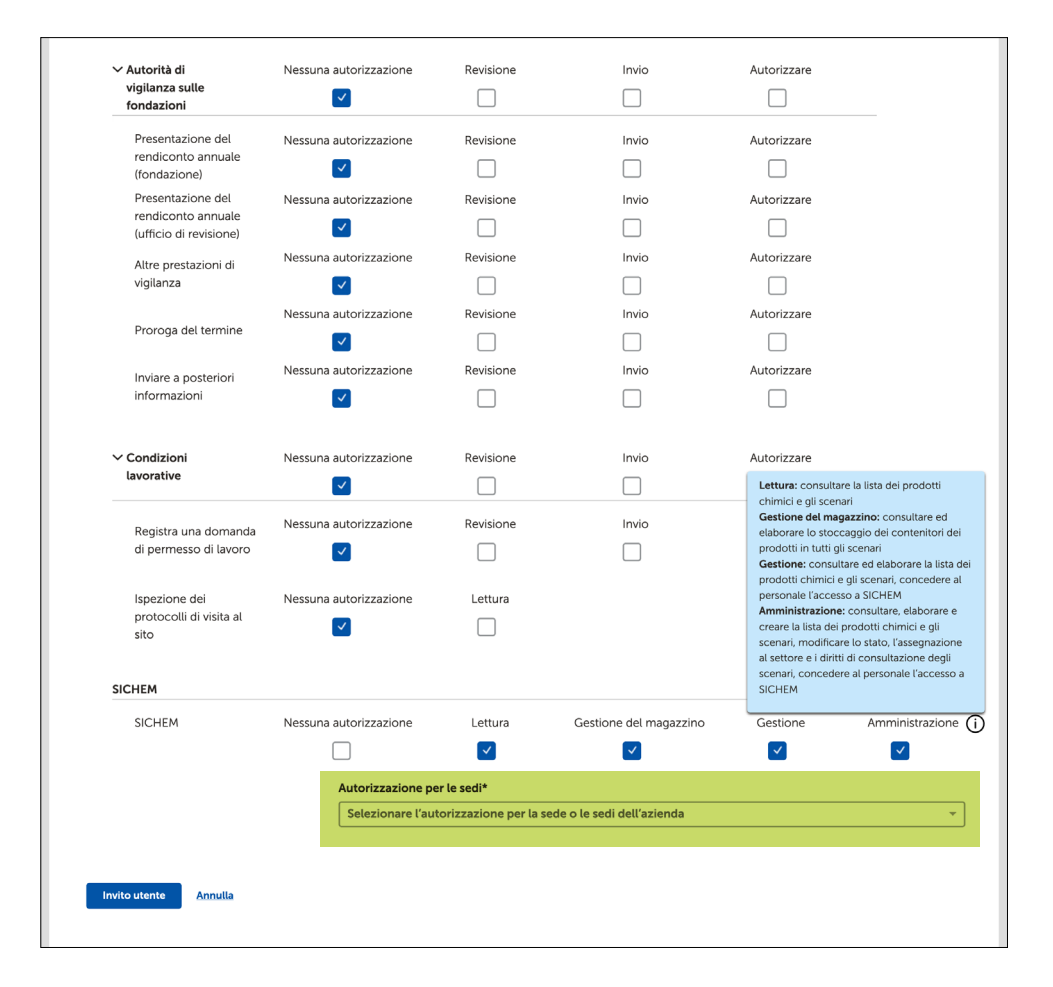

Se il ruolo deve essere applicato a più sedi, ma non a tutte, è possibile selezionare le voci desiderate una dopo l'altra. Se desidera rimuovere nuovamente una sede dalla selezione, clicchi sul simbolo m. Dopo aver elaborato l'autorizzazione per le sedi, clicchi su **Invito utente**. La persona invitata riceve una mail che la informa di essere stata invitata a uatilizzare EasyGov. La mail contiene anche una breve descrizione su come accettare la notifica.

Dopo aver cliccato su **Invito utente** viene indirizzato/a automaticamente alla *Gestione account*.

Alla voce *Inviti* trova tutti i dettagli dell'invito.

# Invitare gli utenti

| <u> </u>                                              | sygov                          |                                         | Cockpit          | Il mio account    | Logout           | Italiano~       | U   |
|-------------------------------------------------------|--------------------------------|-----------------------------------------|------------------|-------------------|------------------|-----------------|-----|
| Cockpit 💙 Azienda Srl                                 |                                |                                         |                  |                   |                  |                 |     |
| Azienda Srl                                           |                                |                                         |                  |                   |                  |                 |     |
| Dati di base                                          |                                |                                         |                  |                   |                  |                 |     |
| Azienda Srl                                           |                                |                                         |                  |                   |                  |                 |     |
| Socièta a garanzia lin                                | nitata (SAGL)                  |                                         |                  |                   |                  |                 |     |
| esempio di via 13, 12                                 | 34 Città modello               |                                         |                  |                   |                  |                 |     |
| UID: CHE-114.692.89                                   | 3                              |                                         |                  |                   |                  |                 |     |
| Visualizzare le iscrizio                              | oni nel registro               |                                         |                  |                   |                  |                 |     |
| Verificare aggiornan                                  | nento                          |                                         |                  |                   |                  |                 |     |
|                                                       |                                |                                         |                  |                   |                  |                 |     |
| Pendenze e posta in arri                              | vo Pratiche amministrative     | Processi archiviati                     | Gestione account |                   |                  |                 |     |
| Procura e-LEF                                         |                                |                                         |                  |                   |                  |                 |     |
| Procura per l'invio online d                          | i pratiche d'esecuzione        |                                         |                  |                   |                  | Conferire proc  | ura |
| () non disponibile                                    |                                |                                         |                  |                   |                  |                 |     |
|                                                       |                                |                                         |                  |                   |                  |                 |     |
| Utenti autorizza                                      | ıti                            |                                         |                  |                   |                  |                 |     |
| Filtrare Nome, cogn                                   | ome Servizio ammin             | istrativo                               |                  | Sede dell'azienda |                  |                 | *   |
|                                                       |                                |                                         |                  |                   |                  |                 |     |
| <b>Mario Rossi-</b> Accesso col<br>m.rossi@azienda.ch | mpleto                         |                                         |                  |                   |                  | Abbandona       | ire |
| Sandra Muster - Accessc                               | limitato                       |                                         |                  | ſ                 |                  |                 | _   |
| .muster@azienda.ch                                    |                                |                                         |                  | l                 | Elaborare diritt | i Revocare diri | tti |
| (+) Invito utente                                     |                                |                                         |                  |                   |                  |                 |     |
| Procure                                               |                                |                                         |                  |                   |                  |                 |     |
| Data richiesta                                        | Richiedente                    |                                         | Autorizzato      |                   |                  |                 |     |
| 15.12.2023                                            | Mario Rossi                    |                                         | 12.01.2024       |                   |                  | Scarica         | are |
| 15.12.2023                                            | Mario Rossi                    |                                         | 12.01.2024       |                   |                  | Scarica         | are |
| Inviti                                                |                                |                                         |                  |                   |                  |                 |     |
| c mustor@oziondo.ch                                   | Invito inviato i               | 1 26.04.2024                            |                  |                   | Car              | icella Confer   |     |
| s.muster(dazienda.ch                                  | Disponibile p<br>Amministrazio | er l'utente m.rossi@azie<br>ne (SICHEM) | enda.ch          |                   |                  |                 |     |

# **Revocare diritti**

Se l'invito è stato inviato per errore o se, per esempio, è stato inserito un indirizzo e-mail o un ruolo non esatto, può annullare l'invito cliccando su **Revocare**. In questo caso, la persona invitata riceve un'altra e-mail in cui viene informata che l'invito è stato rifiutato.

#### Durata di validità dell'invito

L'invito è valido per due settimane dal momento dell'invio. Se entro questo termine non accede a EasyGov e accetta l'invito, la persona invitata viene automaticamente cancellata.

Non appena ha effettuato l'accesso a EasyGov e accettato l'invito, la persona invitata viene visualizzata nella Gestione account alla voce Inviti. Per attivare definitivamente l'accesso alla persona invitata, clicchi su **Conferma**.

La persona invitata compare nella Gestione account della sua impresa alla voce *Utenti autorizzati*. Cliccando su **Elaborare diritti** o **Revocare diritti** ha in qualsiasi momento la possibilità di estendere, limitare o revocare i diritti degli utenti.

La procedura di invito descritta in questo documento può essere ripetuta a piacimento per vari utenti.

| m rossi@azionda ch |                                                             |                   |
|--------------------|-------------------------------------------------------------|-------------------|
| m.rossi@azienda.ch | Invito Inviato II 26.04.2024                                | Cancella Conferma |
|                    | Accettato dati utente - sandra Muster, s.muster(dazienda.cn |                   |

La persona invitata riceve una mail in cui viene informata che l'invito è stato confermato e che ora ha accesso ai servizi selezionati in EasyGov. Da questo momento è autorizzata a utilizzare SICHEM.

| llurare    | Nome, cognome               | Servizio amministrativo | ✓ Sede dell | 'azienda             | v              |
|------------|-----------------------------|-------------------------|-------------|----------------------|----------------|
| Aario Ros  | <b>si-</b> Accesso completo |                         |             | _                    |                |
| n.rossi@a; | zienda.ch                   |                         |             | A                    | bbandonare     |
| iandra Mu  | uster - Accesso limitato    |                         |             | Elaborare diritti Re | vocare diritti |
| .muster@   | azienda.ch                  |                         |             |                      |                |
| Gilles Tou | t-le×monde - Accesso li     | mitato                  |             |                      |                |